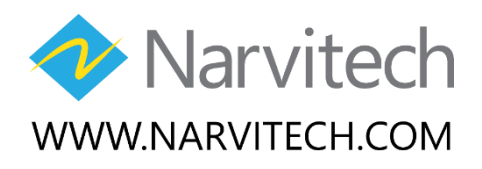

Varvitech

Model: NV100C

# Video Capture

# 3-in-1 video capture

**Quick Start Guide** 

# **Table of Contents**

| Overview                                                                                                    | 3                |
|----------------------------------------------------------------------------------------------------|------------------|
| Package Contents<br>System Requirements                                                                                   | 3                |
| Use on Mac OS                                                                                                    | 4                |
| Hardware Installation<br>Driver Installation<br>Capture Video on QuickTime Player                                         | 4<br>4<br>4      |
| Use on Windows PC/Laptop                                                                                                  | 7                |
| Hardware Installation<br>Driver Installation<br>Capture Video on CyberLink PowerDirector<br>Capture Video on VivaStation. | 7<br>7<br>7<br>7 |
| Use on Android Device                                                                                                    |                  |
| Capture Video on VivaCAP<br>Edit Video on PowerDirector - Bundle Version                                                  | 13<br>14         |
| Download                                                                                                    | 15               |
| Contact & Support                                                                                                    | 15               |

# Overview

Thank you for choosing Narvitech Video Capture. It is highly recommended that you check all the functions supported carefully before using the product. This manual will guide you through the essential information on how to use this product.

#### Leave a positive comment and rating if you think the product is good. Thank you!

Your opinion is very important to us. We appreciate your feedback and will use it to make improvements in our site.

### **Package Contents**

- Video Capture (NV100C)
- OTG Cable (Micro USB) for Android mobile or tablet
- Quick Start Guide
- DVD-ROM with driver and software
- Android Cyberlink PowerDirector app serial sticker (Offer during promotion)

## **System Requirements**

#### Mac (Mac OS)

- Mac OS X 10.9 or later

#### PC/Laptop (Windows)

- Microsoft Windows 7 / 8 / 8.1 / 10 operation system
- Intel Core 2 Duo 2.4GHz or higher (recommended)
- 1GB RAM of system memory or above (recommended)
- One available USB2.0 port
- Graphics Card (Must support DirectX 9.0c)
- Sound Card (AC97 compatible sound card)
- 1GB Free HD Space
- DVD-ROM Drive (For software installation)

#### Tablets/Mobiles (Android)

- Android 5.0 or later

# Use on Mac OS

## **Hardware Installation**

Connect Video Capture stick to video source with Composite or S-video video input and audio input. Connect to Mac or MacBook with USB side.

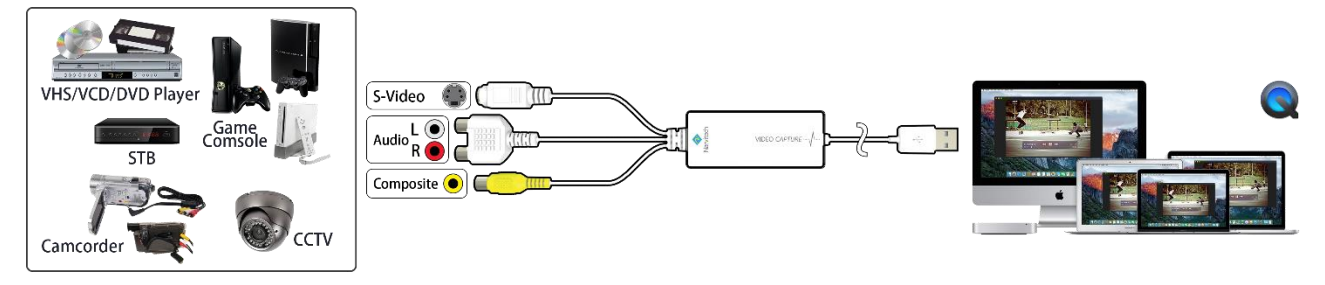

## **Driver Installation**

Insert the DVD or download the driver from Narvitech website. Double-click the driver folder and complete the driver installation. The driver is essential to record videos with the product on QuickTime Player.

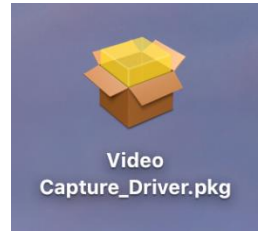

## Capture Video on QuickTime Player

Double-click to open the QuickTime Player software. If you cannot find the software, search it in Finder to locate the software.

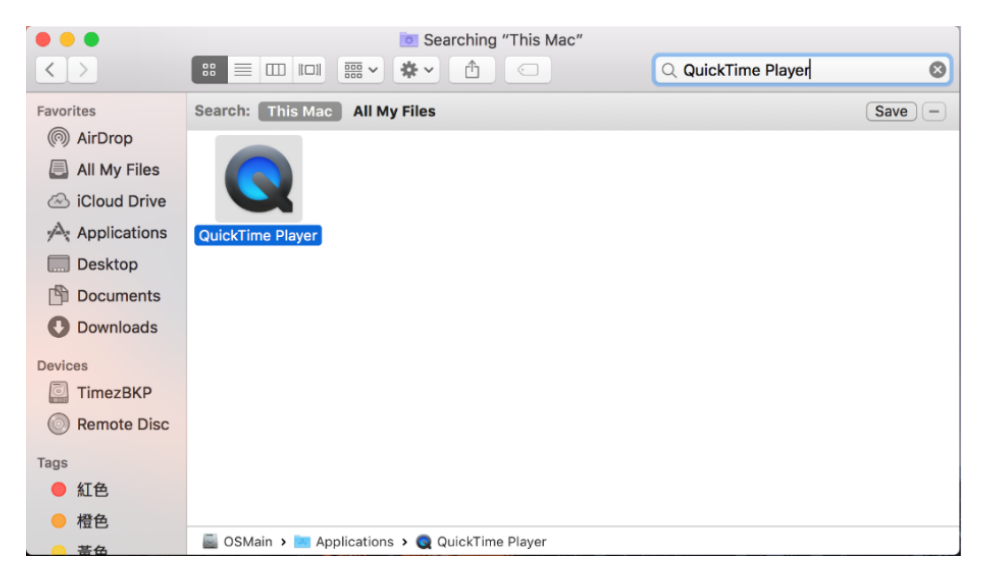

Open File > New Movie Recording to open QuickTime Player in preparation to record movie clips.

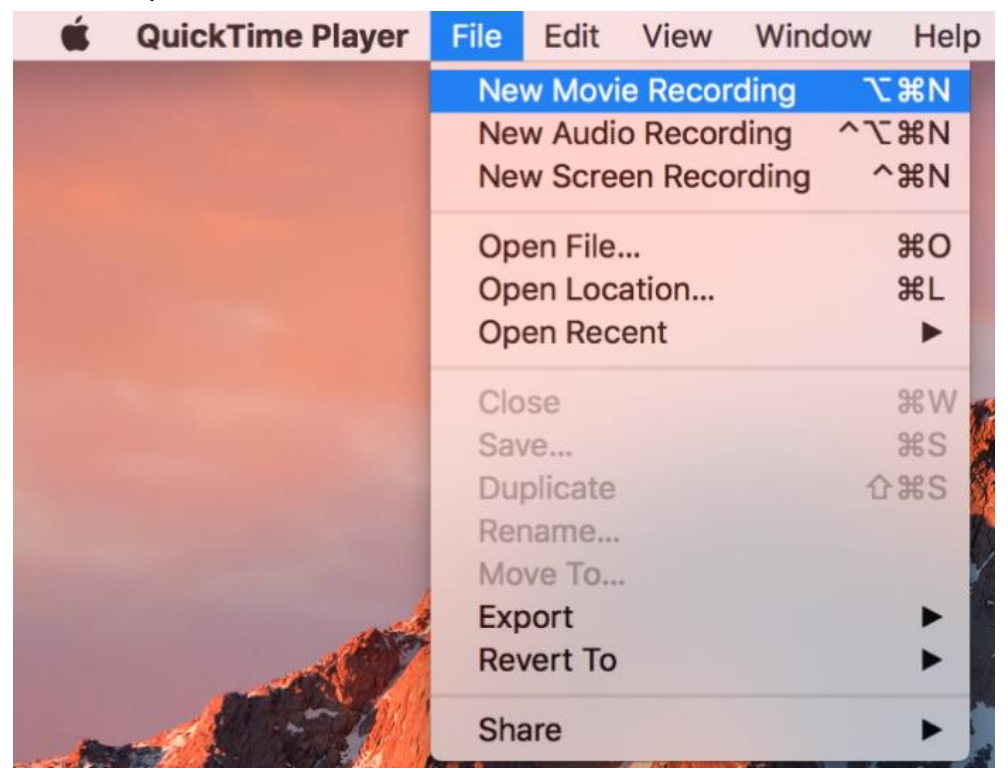

When QuickTime Player is opened, click the arrow button next to the record button; select the desired video and audio source inputs, as well as the quality.

| <b>↓</b> ●- | — <b>(</b> ))) | ~                                                                            | 16 C // 2                                                   |
|-------------|----------------|------------------------------------------------------------------------------|-------------------------------------------------------------|
| :           |                | Camera<br>FaceTime HD Ca<br>USB 28285 Dev<br>VISB 28285 Dev<br>USB 28285 Dev | imera<br>ice: Auto Detect<br>ice: Composite<br>ice: S-Video |
|             |                | Microphone<br>Internal Microph<br>✓ USB 28286 Dev                            | ione<br>ice                                                 |
|             |                | Quality<br>✓ High<br>Maximum                                                 |                                                             |

When your video shows up in the QuickTime Player windows, click the record button at the center to begin recording your video clip.

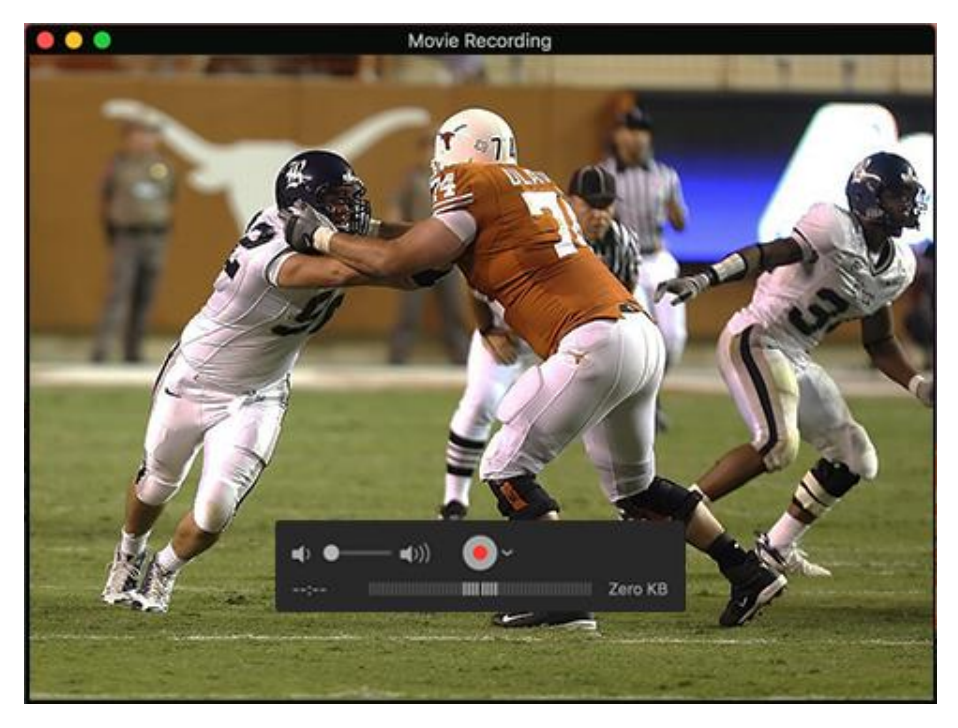

Press the stop button at the same location to end recording. You will be directed to a preview window screen.

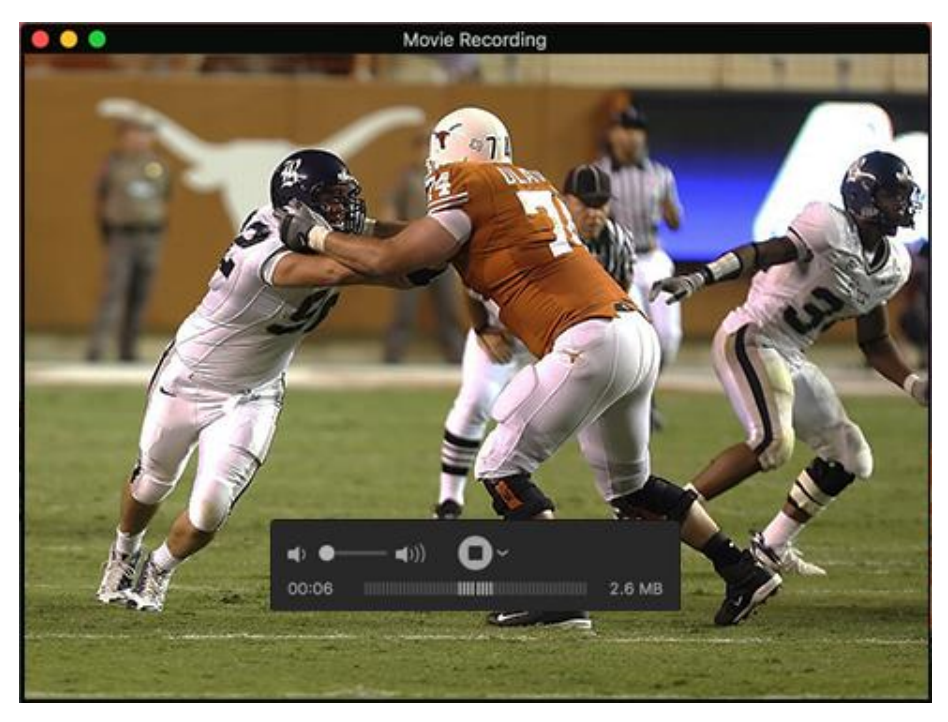

After the video recording is stopped, press the exit button to close the video preview window and save the file. You can use iMovie or other software to edit the video.

# Use on Windows PC/Laptop

## **Hardware Installation**

Connect Video Capture stick to video source with Composite or S-video video input and audio input. Connect to PC or laptop with USB side.

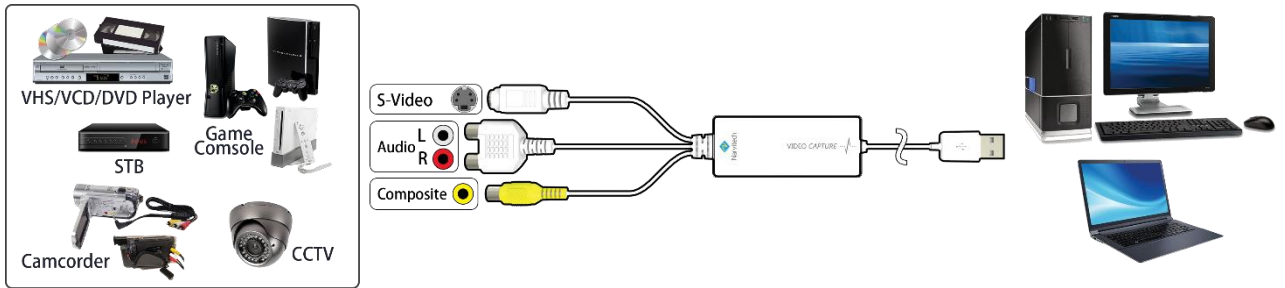

## **Driver Installation**

Insert the DVD and run the installation package, or download the driver and software package from Narvitech website and unzip. Go through all the installation steps to complete the driver and software installation.

#### Software

CyberLink PowerDirector 12

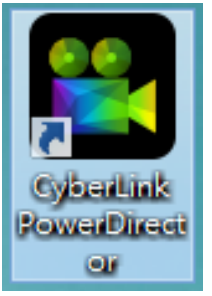

VivaStation

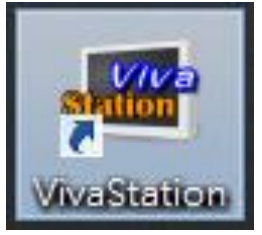

## **Capture Video on CyberLink PowerDirector**

Double-click on the CyberLink PowerDirector icon to open the software. When prompted, select "Full Feature Editor" to open the complete program.

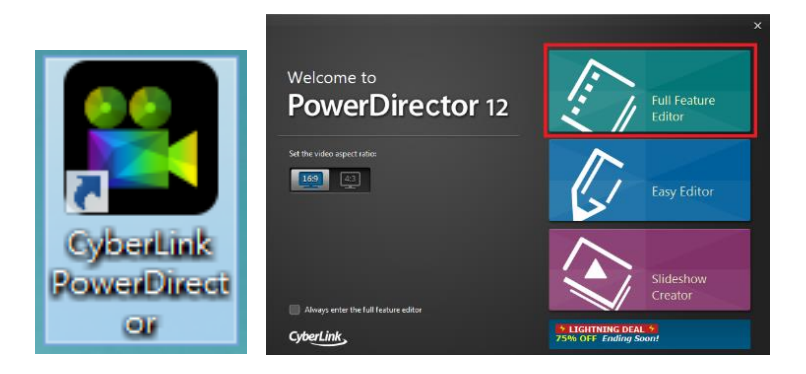

#### Select the "Capture" tab

| File Edit View Playback 🛛 🖬 🎻 🔿 🚥 🕫                               | New Untitled Project                                                                                                    | Sign in to DirectorZone ? _ & X                                   |
|-------------------------------------------------------------------|----------------------------------------------------------------------------------------------------|-------------------------------------------------------------------|
| Capture Edit Produce                                              | Create Disc                                                                                                    | PowerDirector                                                     |
|                                                                   | Captured Content                                                                                                    |                                                                   |
| <ul> <li>● ● ▲ 000 ▼ 5 益</li> </ul>                               | Change Folder C:\User\HP-15-User\Documen                                                                                            | ▼                                                                 |
| Capture Preteinces<br>Time limit 00:00:00 È<br>Size limit 0000 MB | Recorded 0.0 Byte<br>Free 51.3 GB<br>Used 45.9 GB<br>Dropped<br>Recorded video length:<br>00:00:00<br>Available length:<br>14:52:21 | Profile DVD HQ Settings USB Video Cap Device USB Video Cap Device |

The record button is on the bottom left side of the video preview screen. Click the record button to begin recording a video clip; click again to end the recording.

| 9- di 🖬 📰 9 🎐 🔿 🕣       | 2= mi <u>mi 2 \$ 0 0</u>         |
|-------------------------|----------------------------------|
|                         |                                  |
| Section of the          | Be-alt and                       |
|                         |                                  |
| ● 4》 ▲ 000 ▼ 分          | ● <) ▲ 000 ▼ 5 🖨<br>Stop (Alt+R) |
| Capture Preferences     | Capture Preferences              |
| □ Time limit 00:00:00 🔂 | C Time limit. 00:00:00           |
| Size limit 0000 MB      | Size limit 0000 MB               |

#### Start Editing Video on CyberLink PowerDirector

Once you have done the capturing, PowerDirector will load your captured video to media room automatically.

|           | File     | Edit View Playba | ack 🗐 🕈 🧘 💷 🔹      | ¢                  | New Untitled     | l Project* Sign in to DirectorZone ? _ & X |
|-----------|----------|------------------|--------------------|--------------------|------------------|--------------------------------------------|
|           |          | Capture          |                    | Produce            | Create Disc      | PowerDirector                              |
| <b>**</b> | 2        | 📩 Media C        | Conte 🔻 All Media  | - III = .          |                  |                                            |
| fx        |          | (0)              |                    |                    |                  |                                            |
| **        |          | and the second   |                    | DESCRIPTION .      |                  |                                            |
| Ŵ         |          | ~ R 26           |                    | CAS MANARA         | and the second   |                                            |
| Т         |          | Cature.mpg       | girlinthegrass.jpg | grassy.jpg         | inthevalley.jpg  |                                            |
| 858       |          |                  |                    |                    |                  |                                            |
|           | 1 🎽      | A State          |                    |                    |                  |                                            |
| <u>v</u>  | 6        |                  |                    |                    |                  |                                            |
| 1222      |          | notorcycles.mpo  | Nature.wmv         | shade.jpg          | tropical.jpg     |                                            |
|           |          |                  |                    |                    |                  | Clip Movie 00;00:00 Fit 🔻                  |
|           |          |                  |                    |                    |                  | ▶■◀ዹ▶▶◙₽◀ ३३ ▼ ₽                           |
|           | *        | Split            | Modify             | Crop Image Fix / E | nhance Power Too | ols Sideshow Keyframe Duration 🛅 📲         |
|           | D MAR, H | + 20.00.00.00    |                    |                    |                  |                                            |
| 1.        | ⊠ 6      |                  |                    |                    |                  | i                                          |
| 1.₹€      | ⊠ 6      |                  |                    |                    |                  |                                            |
| fx        | ⊠ 6      |                  |                    |                    |                  |                                            |
| 2.        | ⊠ 6      |                  |                    |                    |                  |                                            |
| 2.◀€      | ⊠ 6      |                  |                    |                    |                  |                                            |
| Т         | ⊠ 6      |                  |                    |                    |                  |                                            |
|           | ⊠ 6      |                  |                    |                    |                  |                                            |
| •         | A N      | 0 1              |                    |                    |                  |                                            |

Now, you can edit our video and create your own master piece on PowerDirector. You can add picture, other video, effect, audio, subtitle into your video.

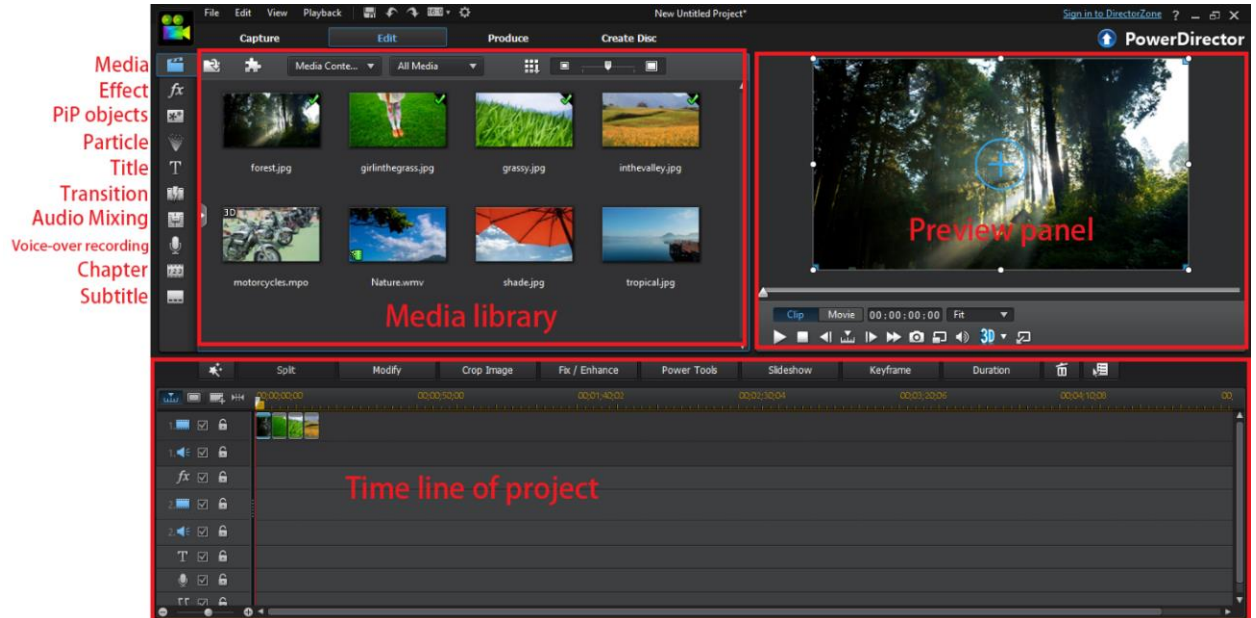

#### More about CyberLink PowerDirector

PowerDirector is a video editing software developed by CyberLink. For more information about PowerDirector, user guide, and video editing skills, please refer to CyberLink official website and other online resources.

- CyberLink Official Website https://www.cyberlink.com/
- CyberLink PowerDirector 12 User's Guide available in 10 languages https://www.cyberlink.com/support/powerdirector-ultra/userguide\_en\_US.html

## **Capture Video on VivaStation**

Double-click on the VivaStation icon to open the software.

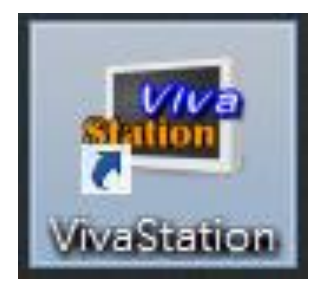

#### Signal and Source Inputs Setting

When you run VivaStation for the first time, the system will guide you through the necessary steps of signal setting. Capture Device belongs to *"Capture Device"*. Please click *"Next"*.

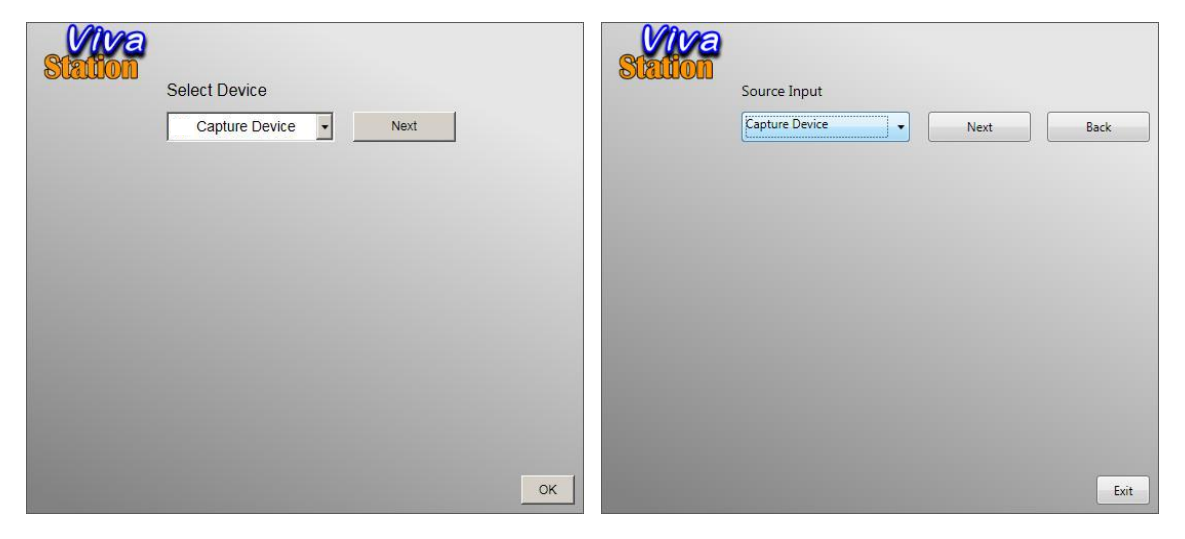

Select the video system of your input source (NTSC/PAL) and click "*Exit*" to finish the setup. Select your device and signal source: "*Analog Device – Composite*" or "*Analog Device – S-Video*".

| S-Video Video Standard<br>NTSC  Composite Video Standard<br>NTSC  Vpbpr Video Standard<br>NTSC  Vpbpr Video Standard<br>NTSC  V | Back |                           |
|----------------------------------------------------------------------------------------------------|------|---------------------------|
|                                                                                                    |      | Analog Device - Composite |
|                                                                                                    | Exit | Analog Device - SVideo    |

#### Start Capture Video

You can capture videos from game consoles. Once you have finished your initial setup (source input), you can enjoy playback recorded clips from the game consoles.

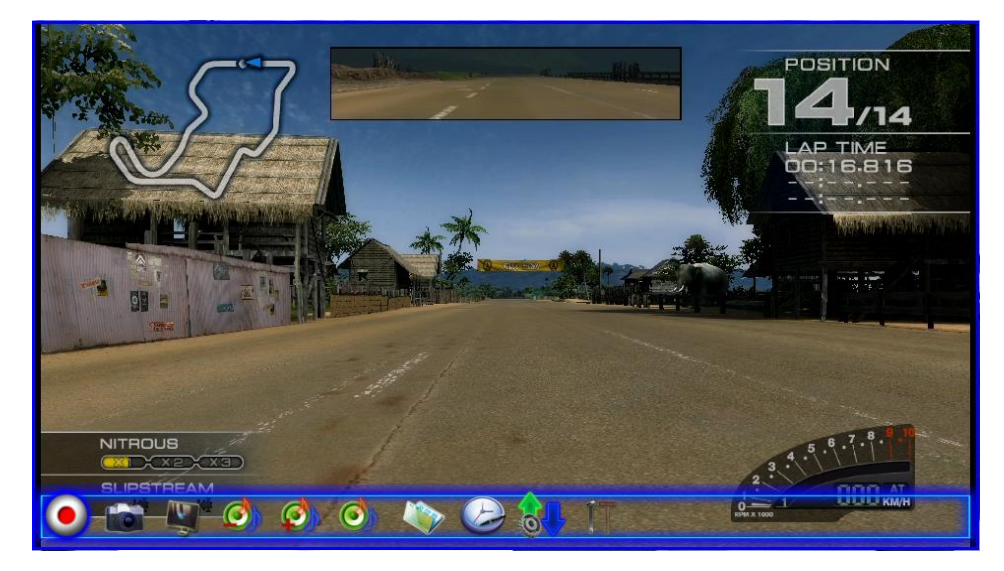

#### Main Panel

| •                     | Ø) (     |                                                                                                    |
|-----------------------|----------|----------------------------------------------------------------------------------------------------|
| Capture               | ٢        | Click to capture the scenes you want. The video will be saved to your Video<br>Path. Click again to stop or right click on the screen to stop capture. |
| Snapshot              |          | Click on the Snapshot icon (resembling a camera) to take a snapshot.                                                                                   |
| Display<br>Ratio      | M        | Change ratio base on a routine setting. (Free/4:3/16:9)                                                                                                |
| Volume<br>Down        | 0        | Decrease the VivaStation audio volume.                                                                                                    |
| Volume UP             | Ø        | Increase the VivaStation audio volume                                                                                                    |
| Audio Mute<br>Mode    | Q        | Turn VivaStation volume on or off.                                                                                                    |
| Playback              |          | Play recorded files from PC.                                                                                                    |
| Schedule<br>Recording |          | You can schedule your record process                                                                                                    |
| Source<br>Input       | <b>8</b> | Setting your video source                                                                                                    |
| Setup                 | X        | Setting functions                                                                                                    |

# Use on Android Device

## **Hardware Installation**

Connect Video Capture stick to video source with Composite or S-video video input and audio input. Connect the USB side with OTG cable and connect to Android device.

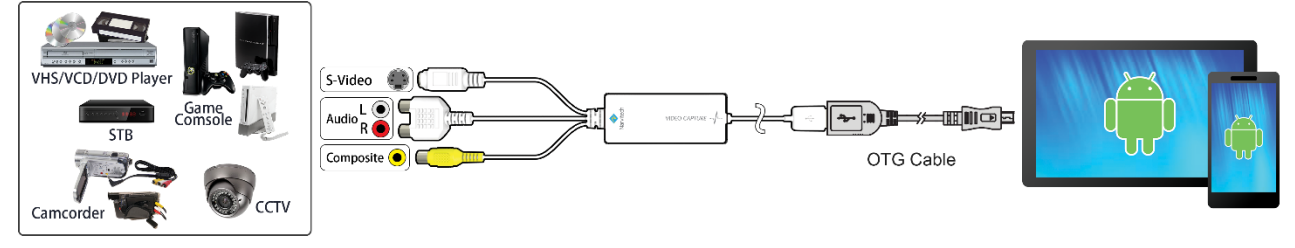

## **App Installation**

Download the applications **VivaCAP** and **PowerDirector - Bundle Version** from Google Play Store. You can search on Google Play or scan the QR code below to the download the apps.

\*System requirements: Android 5.0 or above

#### VivaCAP

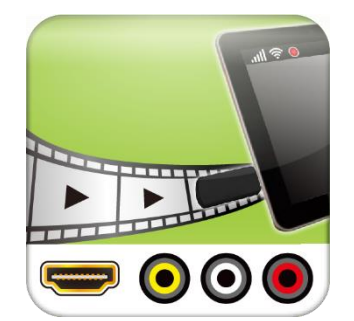

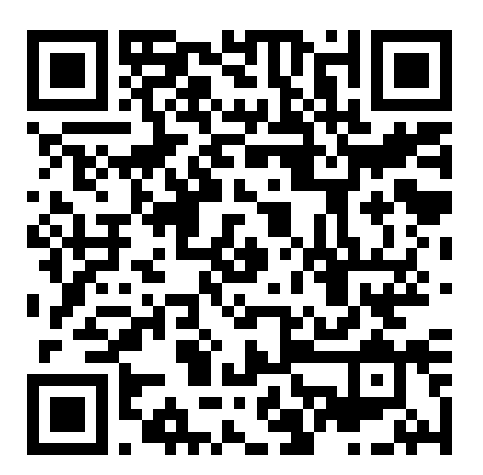

#### **PowerDirector - Bundle Version**

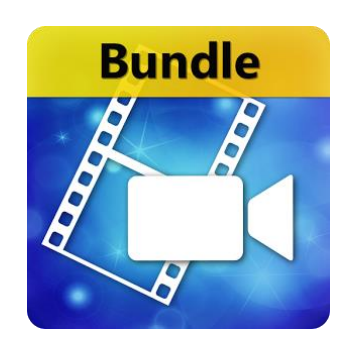

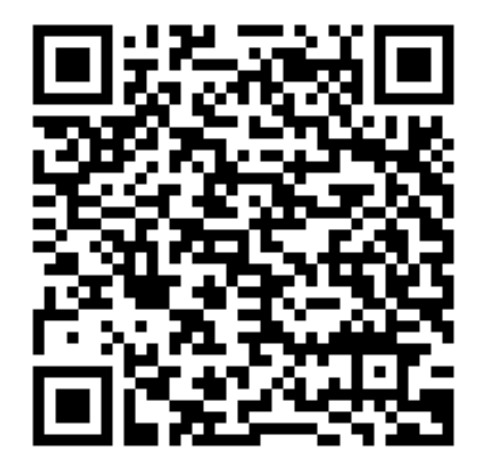

## Capture Video on VivaCAP

Open the VivaCAP application.

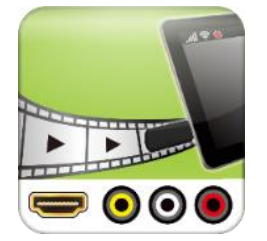

Click the refresh button if device name doesn't show up. Click the button on the right side of "Video Capture" if you need to change input and output settings. Select the device "Video Capture" to preview and record video.

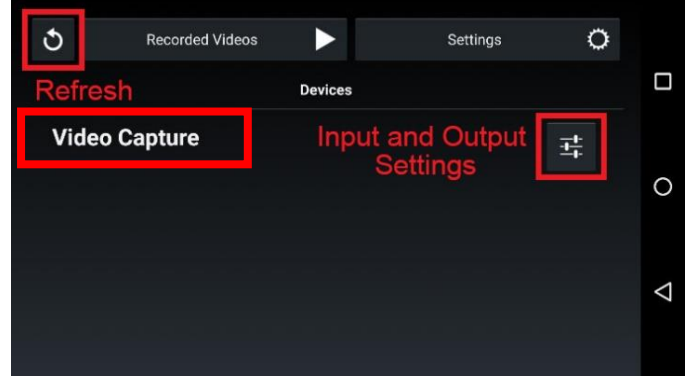

Click anywhere on your mobile screen to let the "record" icon show up. Tap to begin recording. Tap again to stop recording.

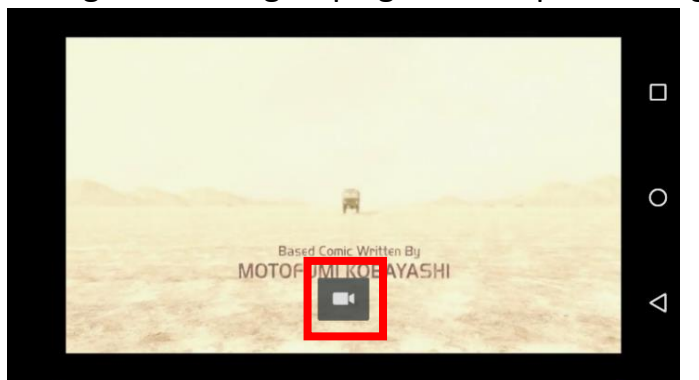

Click "Recorded Videos" to view the recording file list.

|       |                 |          |   |                 | File List               |                 |
|-------|-----------------|----------|---|-----------------|-------------------------|-----------------|
| ৩     | Recorded Videos | Settings | 0 |                 | 2015_08_12_18_13_57.mp4 |                 |
|       | D               | evices   |   |                 | 2015_08_13_14_04_22.mp4 |                 |
| Video | Conture         |          |   |                 | 2015_08_13_14_26_10.mp4 |                 |
| video | Capture         |          | 丰 |                 | 2015_08_13_14_28_40.mp4 |                 |
|       |                 |          |   | 0               | 2015_08_13_17_58_27.mp4 | 0               |
|       |                 |          |   |                 | 2015_08_13_18_07_47.mp4 |                 |
|       |                 |          |   |                 | 2015_08_13_18_10_08.mp4 |                 |
|       |                 |          |   | $\triangleleft$ | 2015_08_13_18_20_15.mp4 | $\triangleleft$ |
|       |                 |          |   |                 | 2015_08_13_18_22_45.mp4 |                 |
|       |                 |          |   |                 | 2015_08_13_18_28_34.mp4 |                 |

We suggest the app "MX Player" to review recordings

## **Edit Video on PowerDirector - Bundle Version**

Open the PowerDirector - Bundle Version application.

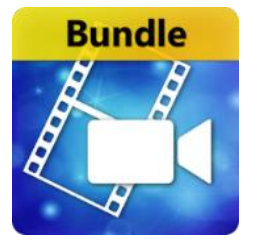

Click "Activate" to input your activation code and tap "Activate" again to activate the App. The activation code is included in the package during promotion time, you may see the activation code sticker on the cover of this manual.

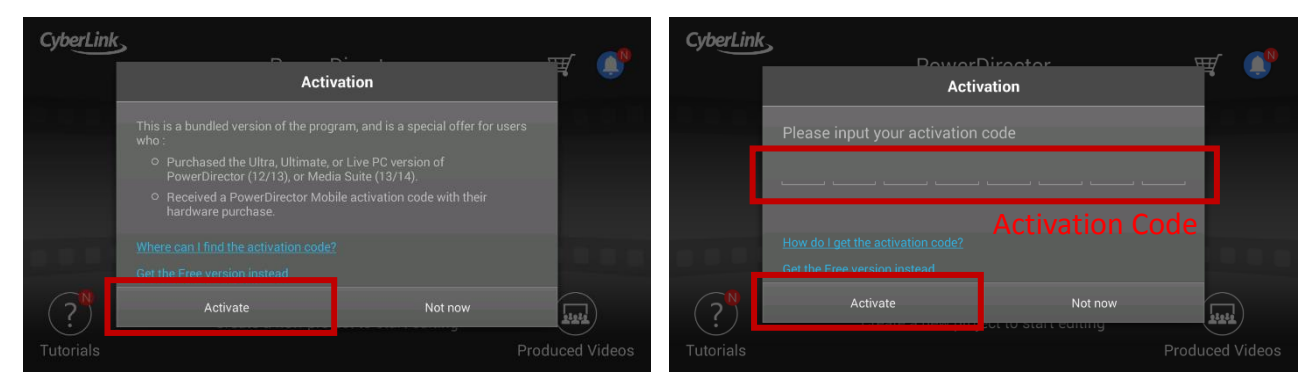

Click the rectangular icon in the middle to start edit the video. If you need tutorials, click the "?" on the bottom left to see tutorial videos.

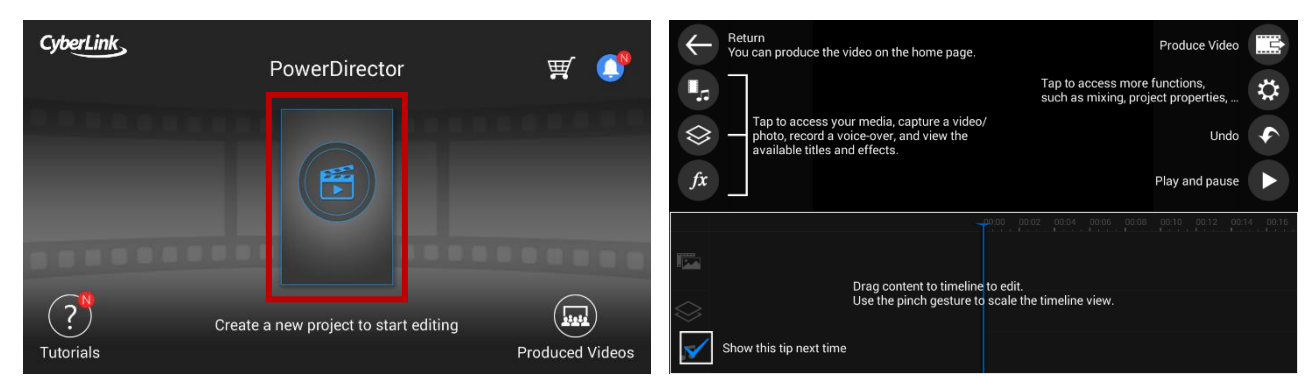

**PowerDirector - Bundle Version** is an Android video editing application developed by CyberLink. CyberLink may change the user interface without notice. For more information about PowerDirector, user guide, and video editing skills, please refer to CyberLink official website and other online resources.

# Download

Visit Narvitech website to download the latest driver and software. <a href="http://www.narvitech.com/">http://www.narvitech.com/</a>

# Contact & Support

Visit Narvitech website to see more about the product. http://www.narvitech.com/

For technical support, contact our support staff with the email below. Email: <a href="mailto:support@narvitach.com">support@narvitach.com</a>

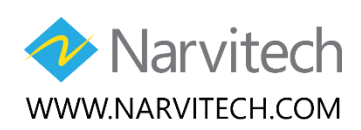

Copyright © 2017 Narvitech Corp. All rights reserved

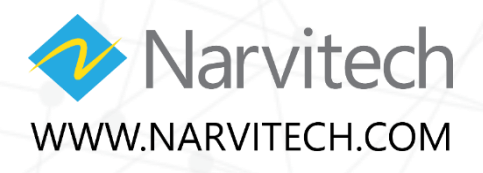

| Model   | NV100C     |
|---------|------------|
| Version | V1.0       |
| Date    | 2017/08/01 |